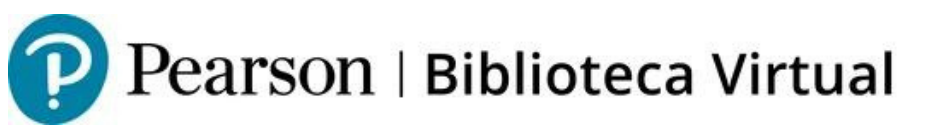

## Ingreso a biblioteca virtual con clave

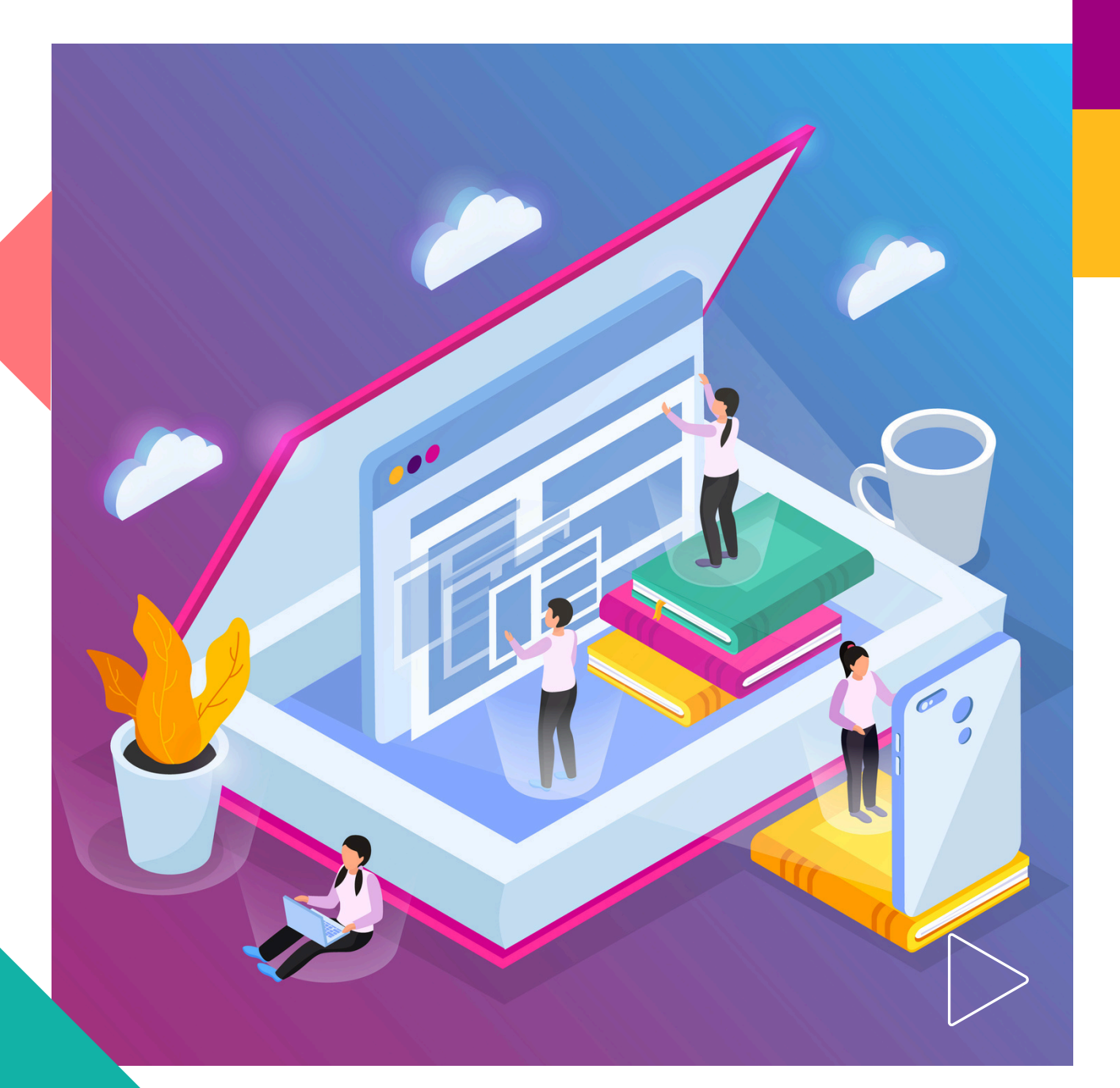

Pearson | Higher Education

Te damos la bienvenida a Bookshelf, un complemento de la Biblioteca de Pearson. En este manual verás los pasos para crear tu cuenta, si ya tienes cuenta de VitalSource, puedes saltarte este paso, para continuar solo debes iniciar sesión.

Visita el siguiente enlace: https://bookshelf.vitalsource.com/ y da clic en **Create a VitalSource Account**.

|           | Bookshelf                     |        |
|-----------|-------------------------------|--------|
| Sign l    | n                             |        |
| New here? | Create a VitalSource Account  |        |
| Email     |                               |        |
|           |                               |        |
| Password  |                               |        |
|           |                               | ۲      |
|           | Forgot Pa                     | ssword |
|           | Sign In                       |        |
|           | OR                            |        |
| $\square$ | <b>G</b> Continue with Google |        |
| $\square$ | Continue with Apple           |        |
|           |                               |        |

Completa los datos que se te solicitan, da clic en **Create Account** y espera el correo de confirmación.

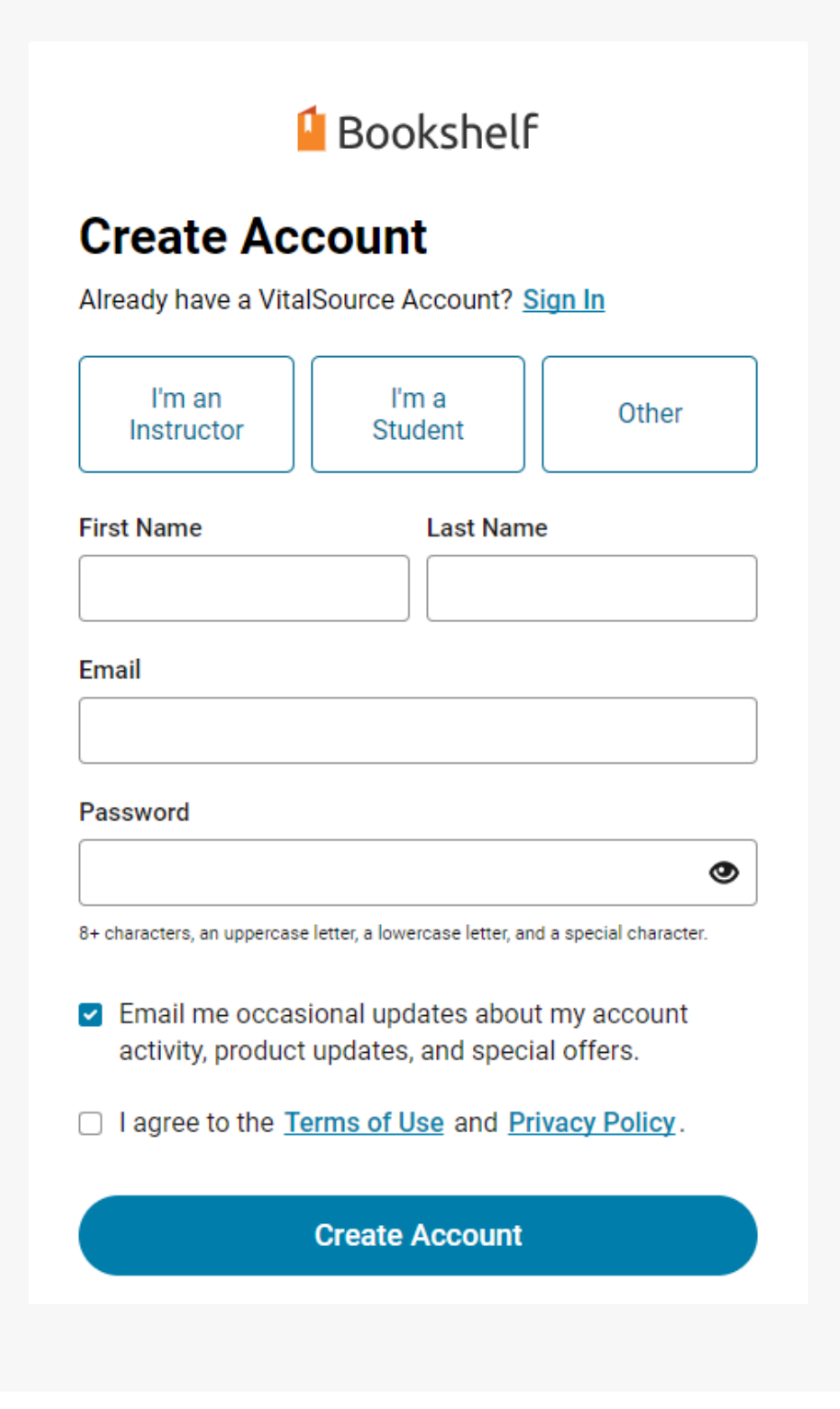

## Consideraciones para crear tu contraseña

El sistema es sensible a mayúsculas, minúsculas y espacios.

La contraseña debe:

 Tener por lo menos 8 caracteres
Incluir al menos una mayúscula, una minúscula y uno de los caracteres especiales
siguientes: \_! @ # \$ () ^ % \*

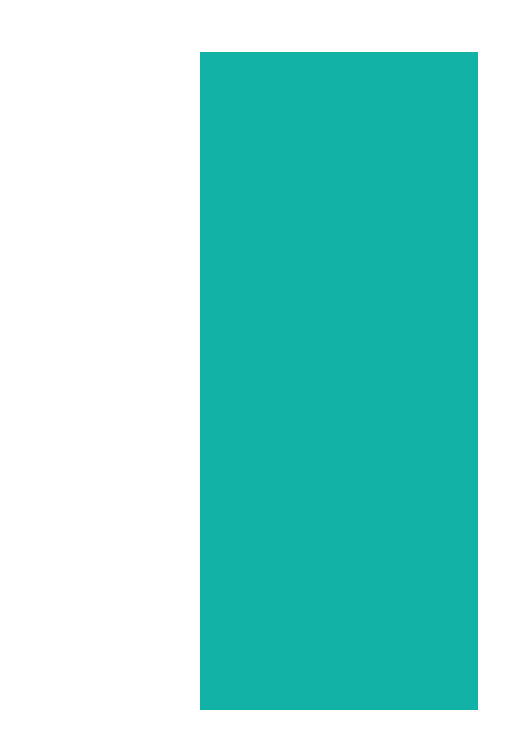

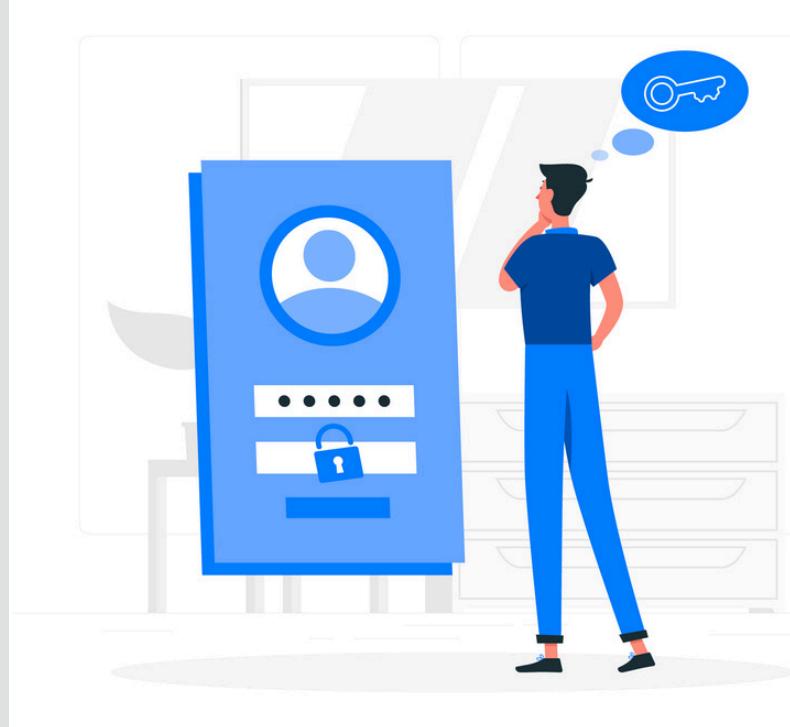

También puedes crear tu cuenta con los datos de tu cuenta de Google o de Apple, para un inicio de sesión más rápido en tus dispositivos

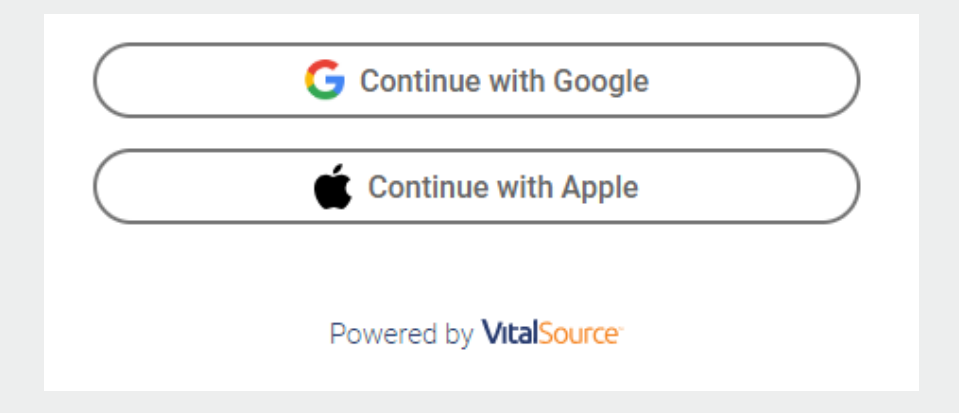

Puedes descargar la app para tu dispositivo con Android, iOS, Windows y MacOS visitando el siguiente enlace: https://support.vitalsource.com/hc/en-us

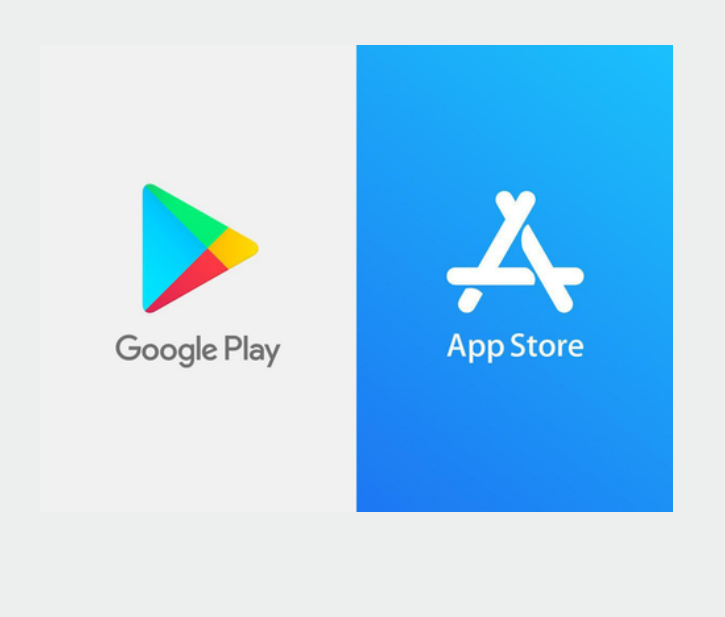

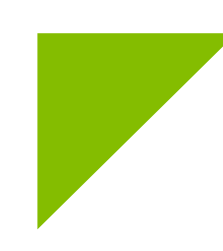

## Ubica el botón Redeem en la pantalla principal

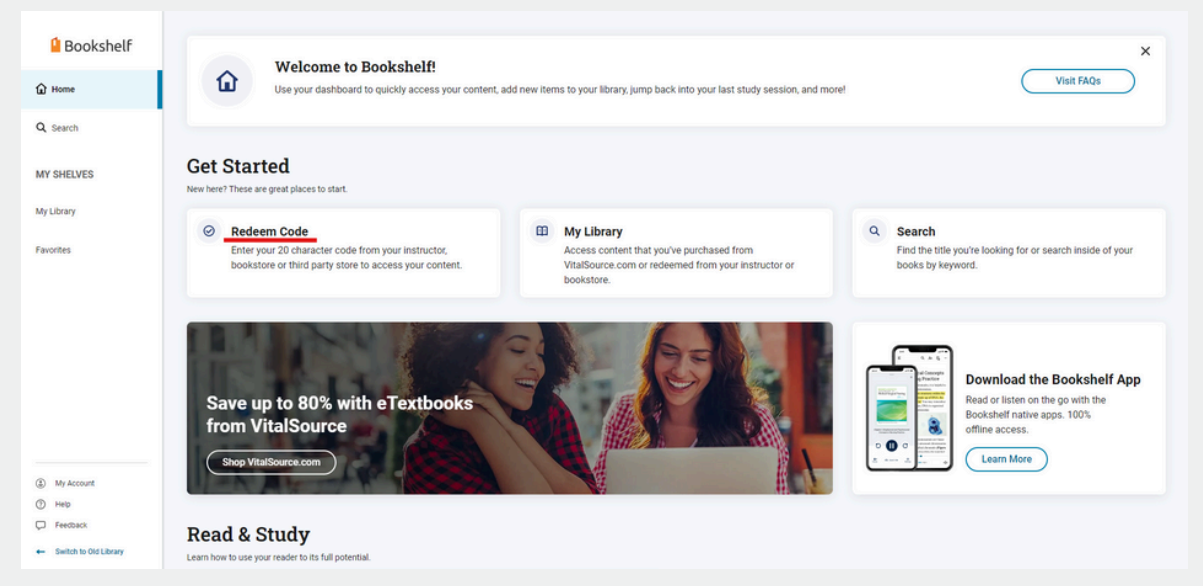

Ingresa la clave que se te ha proporcionado y da clic en **Redeem**.

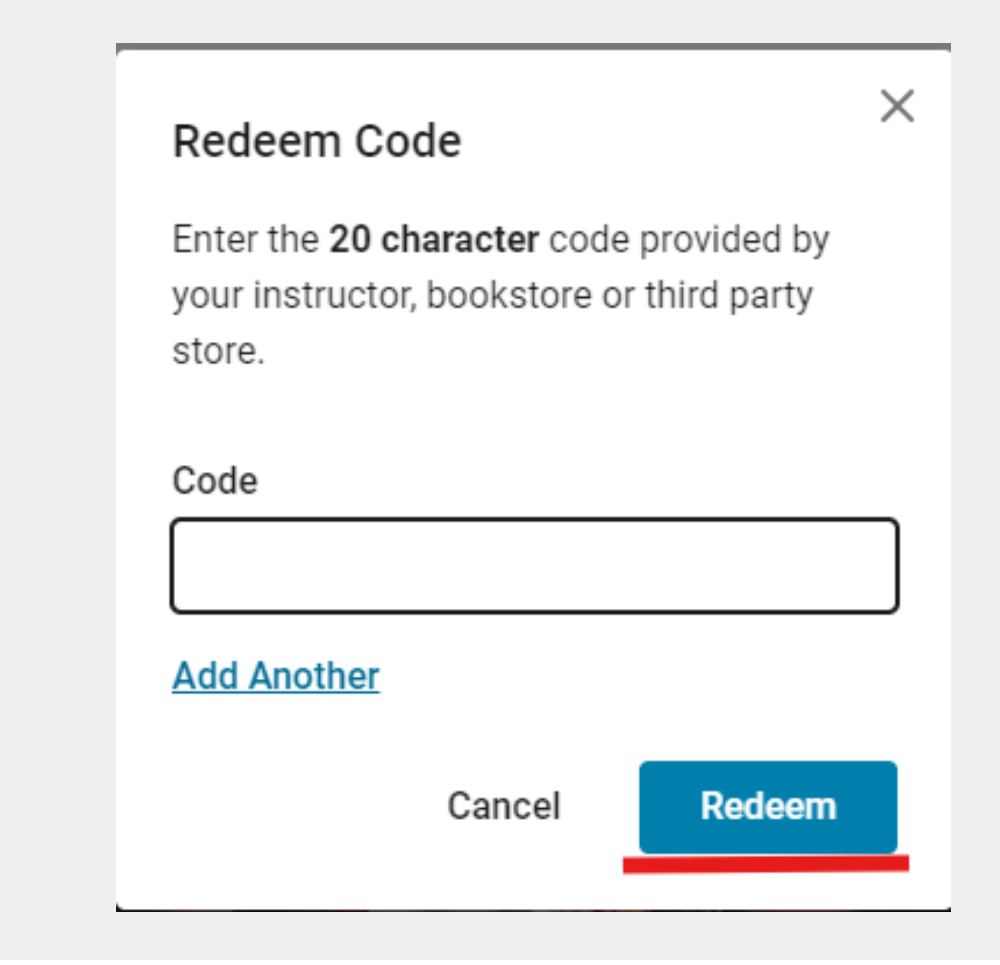

 $\times$ 

## Ayuda y soporte

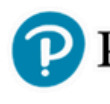

Pearson | Higher Education

En caso de problemas en el **acceso** y/o **contenido** o necesidad de **apoyo técnico**, por favor, escribir a **hedsoporte@pearson.com** brindando la información necesaria para atender su caso: institución, username, producto y detalles del requerimiento (si es posible con captura de pantalla o video).

Las áreas de Customer Success estarán prestas para atender su solicitud.

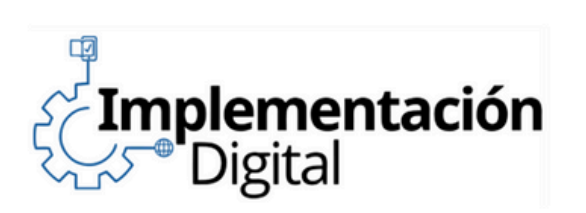

CustomerSuccess

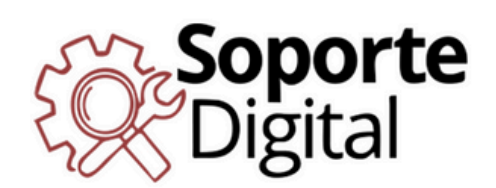

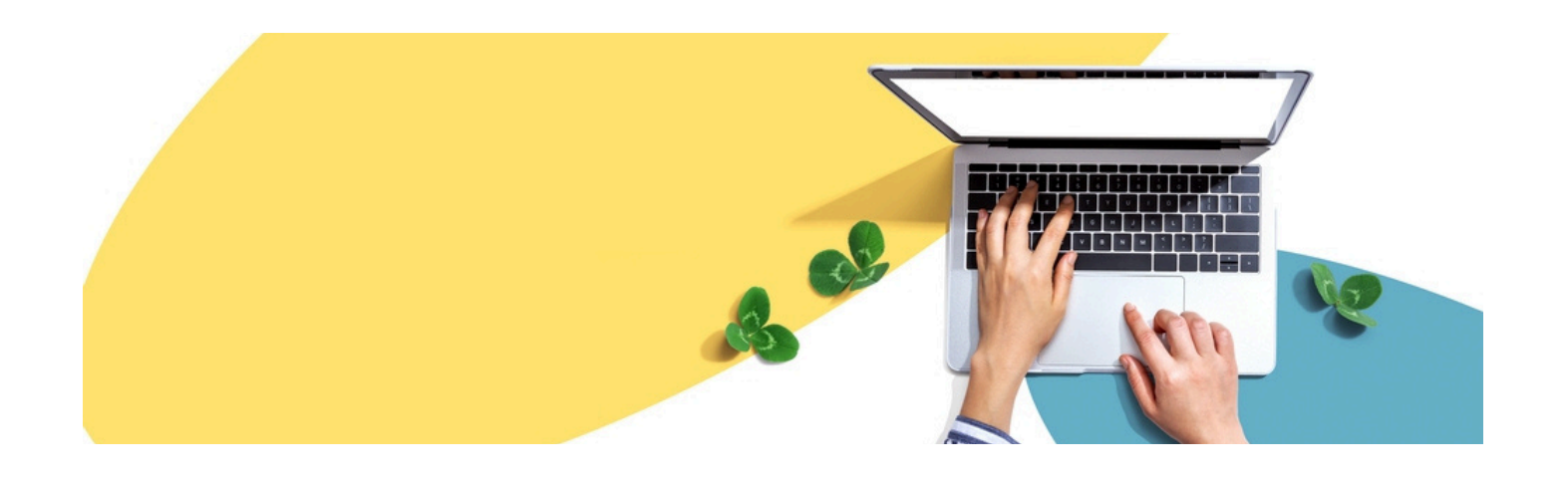

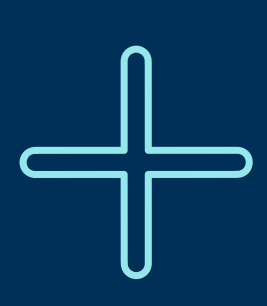

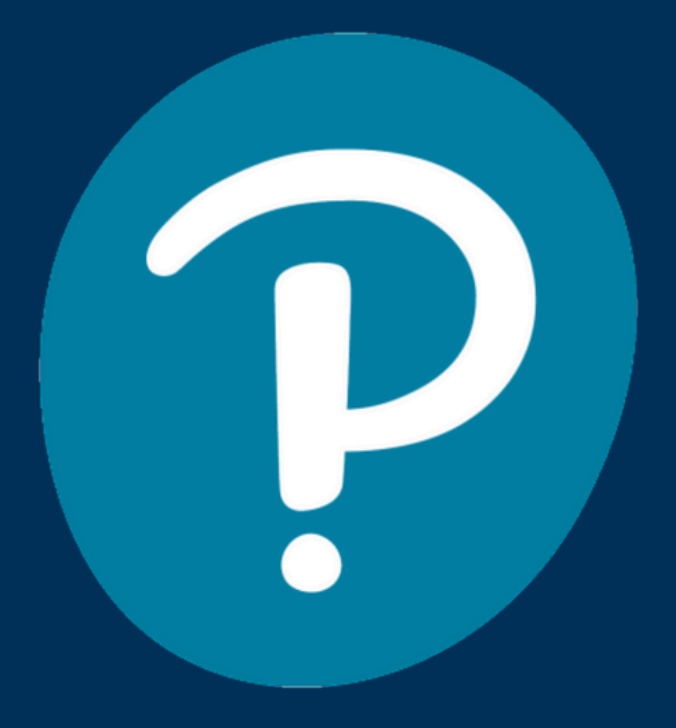

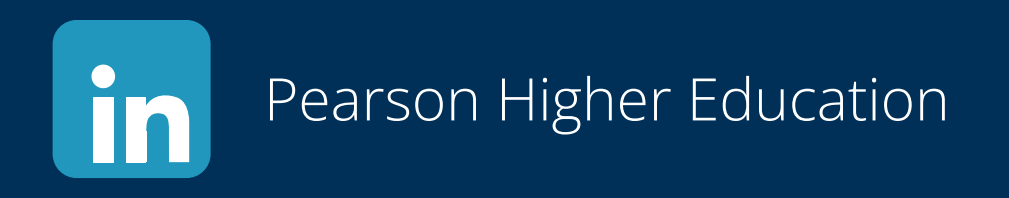

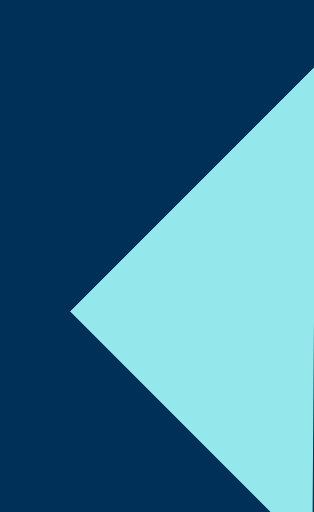